## 1. Log into the Grants Portal <u>https://ehf.fluxx.io/</u>

2. Navigate to the "Grant/Contract" section on the left panel and click "Active". This will display all your Active grants. Select the grant you want amended. Click "Request Amendment" which you can find in the top, right corner next to the printer icon.

| EPISCOPAL HEALTH<br>FOUNDATION                                                                               | Search<br>Program Officer: Katherine Butterwick<br>Project Title: Ruben Test Goal 1 Strategy 3 Project<br>Title<br>Amount Awarded: \$200,000.00<br>Status: Active | Ruben Test Organization                                                                                                    |                                                                    | Request Amendment                 |
|----------------------------------------------------------------------------------------------------|----------------------------------------------------------------------------------------------------|----------------------------------------------------------------------------------------------------|--------------------------------------------------------------------|-----------------------------------|
| LOI Drafts/Pending Review (1)<br>Grantee Invited (2)<br>Edits Requested (2)<br>Annications Linder Review (4) | Ruben Test Organization<br>ID:G-202108-04734<br>Program Officer: Celene Meyer<br>Project Title:<br>Amount Awarded: \$150,000.00<br>Status: Active                 | Grant Term: September 1, 2021 - August 31, 2023<br>ID: G-202108-04734<br>Goal: Goal 1<br>Program Officer: Celene Meyer                                                                                                    | Amount Recommended: \$150,0<br>Strategy: Strategy 3: Comprehensive | 00.00<br>Clinics                  |
| Declined<br>CRANT / CONTRACT (6)<br>Active (6)<br>Closed                                                     | Ruben Test Organization<br>ID:G-202108-04735<br>Program Officer: Jo Carcedo<br>Project Title:<br>Amount Awarded: \$250,000.00<br>Status: Active                   | New With Applicant Application Instructions                                                                                                    | Review Active                                                      | Active                            |
| REPORT (4)   Reports Due (2)  Reports to Edit                                                                | Ruben Test Organization<br>ID: G-202107-04553<br>Program Officer: Katherine Butterwick<br>Project Title: Test for Training<br>Amount Awarded: \$300,000.00        | <ul> <li>Please note: The portal does not autosave! Click the Save and Continue button frequently to prevent data loss.</li> <li>All questions are on one page please scroll up and down to navigate through the application.</li> <li>To expand a section, click the name of the section or the down arrow next to it</li> <li>You can use the Table of Contents to quickly go to a specific section in the application.</li> <li>To Save and Finish at a later time, click the Save and Close button at the bottom of the page.</li> <li>To Submit your application, you must first click the Save and Close button at the bottom of the page, then the Submit button v</li> </ul> |                                                                    | e, then the Submit button will be |

3. A new screen will appear. Click "Grant Amendment".

|                                           | Request Amendm              | ent          | ×                      |             |
|-------------------------------------------|-----------------------------|--------------|------------------------|-------------|
| Grant Term: September                     | r 1, 202<br>Grant Amendment |              |                        |             |
| ID: G-202108-04734                        |                             |              | mended: \$15           | 0,000.00    |
| Goal: Goal 1<br>Breastant Official: Color | a Mauar                     | Strategy: 5  | Strategy 3: Comprehens | ive Clinics |
| Flogram Onicer. Geler                     | ie wieyer                   |              |                        |             |
|                                           |                             |              |                        |             |
|                                           |                             | Grant Status |                        |             |

4. Follow the amendment instructions and select the "Amendment Type(s)" you require in the form. Once complete, please click "Save".

| Request Amendment                                                                            |                                                    |      |
|----------------------------------------------------------------------------------------------|----------------------------------------------------|------|
| Grant ID: G-202108-04734<br>EHF Contact: Celene Meyer<br>Status: New<                        | Amendment ID: 39335436<br>Created: August 27, 2021 |      |
| Amendment Status:                                                                            | New                                                |      |
| Amendment Type  No Cost Extension  Project Budget Modification  Change in Scope/Deliverables |                                                    |      |
| Amendment Information                                                                        |                                                    |      |
| Total Funds Remaining                                                                        |                                                    | Save |

5. Navigate to "Amendment " section on the left panel and click "For Review". Select the amendment you just created and click "Submit". If your amendment does not appear, please refresh the portal.

|                                | Search                                                               |                                                                        |                                                                          | Edit                 |
|--------------------------------|----------------------------------------------------------------------|------------------------------------------------------------------------|--------------------------------------------------------------------------|----------------------|
| EPISCOPAL HEALTH<br>FOUNDATION | Ruben Test Organization<br>G-202108-04734                            | Ruben Test Organization                                                |                                                                          |                      |
| All                            | Amendment ID: 39335439<br>Created: August 27, 2021<br>Status: New    | Grant ID: G-202108-04734<br>EHF Contact: Celene Meyer                  | Amendment ID: 39335439<br>Created: August 27, 2021                       |                      |
| Active (6)                     | Bullen Test Organization                                             | Status: New<                                                           |                                                                          |                      |
| Closed<br>REPORT (4)           | G-202107-04539<br>Amendment ID: 39335418<br>Created: August 25, 2021 | Amendment Status:                                                      | New                                                                      |                      |
| Reports Due (2)                | Status, New                                                          |                                                                        |                                                                          |                      |
| Reports to Edit                |                                                                      | Created By:                                                            | Ruben Test                                                               |                      |
| Submitted Reports (2)          | Ruben Test Organization<br>G-202107-04563<br>Amendment ID: 39333886  | Amended At:                                                            | 8/27/2021                                                                |                      |
| AMENDMENT (6)                  | Created: July 20, 2021<br>Status: With Grantee                       | Amendment Type:                                                        | No Cost Extension                                                        |                      |
| In Process or Approved (1)     | Ruben Test Organization                                              | Amendment Information                                                  |                                                                          |                      |
| PAYMENT (9) 🗸 🗸                | Amendment ID: 39333898                                               | Amendment mormation                                                    |                                                                          |                      |
| Scheduled (7)                  | Status: New                                                          | Total Funds Remaining:                                                 | \$150,000.00                                                             |                      |
| Paid (2)                       |                                                                      |                                                                        |                                                                          |                      |
| EVENT 🗸                        |                                                                      | New Start Date:                                                        | 9/1/2021                                                                 |                      |
| Open                           |                                                                      | New End Date:                                                          | 8/31/2024                                                                |                      |
|                                |                                                                      | No Cost Extension:<br>EHF will allow a no-cost extension only in insta | nces when a grantee's program implementation has been delayed for reasor | is deemed legitimate |
| FLUXX 🛱                        | ◄ 1 - 4 of 4                                                         |                                                                        |                                                                          | Delete               |

6. Click "OK".

| 21  |                                                                                                |                        | New          |  |
|-----|------------------------------------------------------------------------------------------------|------------------------|--------------|--|
|     | _                                                                                              | Created By:            | Ruben Test   |  |
| ion | Submit                                                                                         |                        | X            |  |
| 386 | You are about to Submit this Amendment form. Please confirm that you would like to<br>proceed. |                        |              |  |
| ion |                                                                                                | Amondmont Information  | Cancel       |  |
| 398 |                                                                                                | Amendment mormation    |              |  |
|     |                                                                                                | Total Funds Remaining: | \$150,000.00 |  |

If you experience any technical difficulties or have questions, please reach out to your Program Officer or applicationassistance@episcopalhealth.org